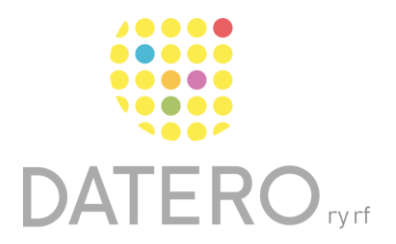

Älykkäitä välineitä – parempia tuloksia

# Tekstin kuuntelu Wordin työpöytäsovelluksessa – Windows

Ohjeet on päivitetty keväällä 2024. Olemme tehneet ohjeesta myös videon, joka löytyy ohjeen lopusta.

Kuuntele tietokoneeltasi tekstejä niin kutsutun **puhesynteesin** lukemana. Puhesynteesin avulla näytöllä oleva teksti muuttuu puheeksi.

Puhesynteesillä voit kuunnella esimerkiksi:

- Opiskeluaineistoja.
- Itse kirjoittamasi tekstit ja siten helpottaa kirjoitusvirheiden löytämistä.
- Tekstit muilla kielillä.

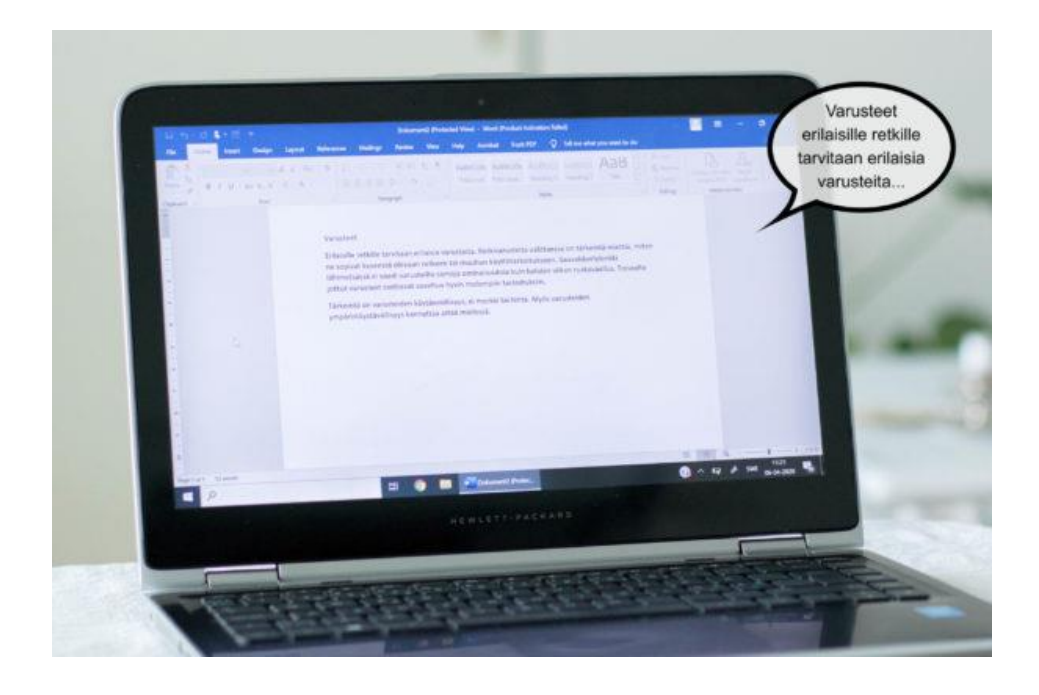

#### Näin otat puhesynteesin käyttöön

Puhesynteesi-toiminnon nimi on Wordissa Lue ääneen.

Lue ääneen-toiminto on käytettävissä seuraavissa Word-versioissa:

- Office 2019
- Office 2021
- Microsoft 365

Voit kuunnella myös sähköposteja Outlookissa.

- Voit lisätä Lue ääneen -toiminnon pikatyökaluriviin, josta löydät sen jatkossa nopeasti. Pikatyökalurivi on pienempi työkalurivi Word-ikkunassa varsinaisen työkalurivin ylä- tai alapuolella.
- Lisää toiminto pikatyökaluriviin avaamalla pikatyökalurivillä oleva luettelo nimeltään Mukauta pikatyökaluriviä ja valitsemalla Lue ääneen.
- Toiminnon merkkinä on A-kirjain ja ääniaallot.

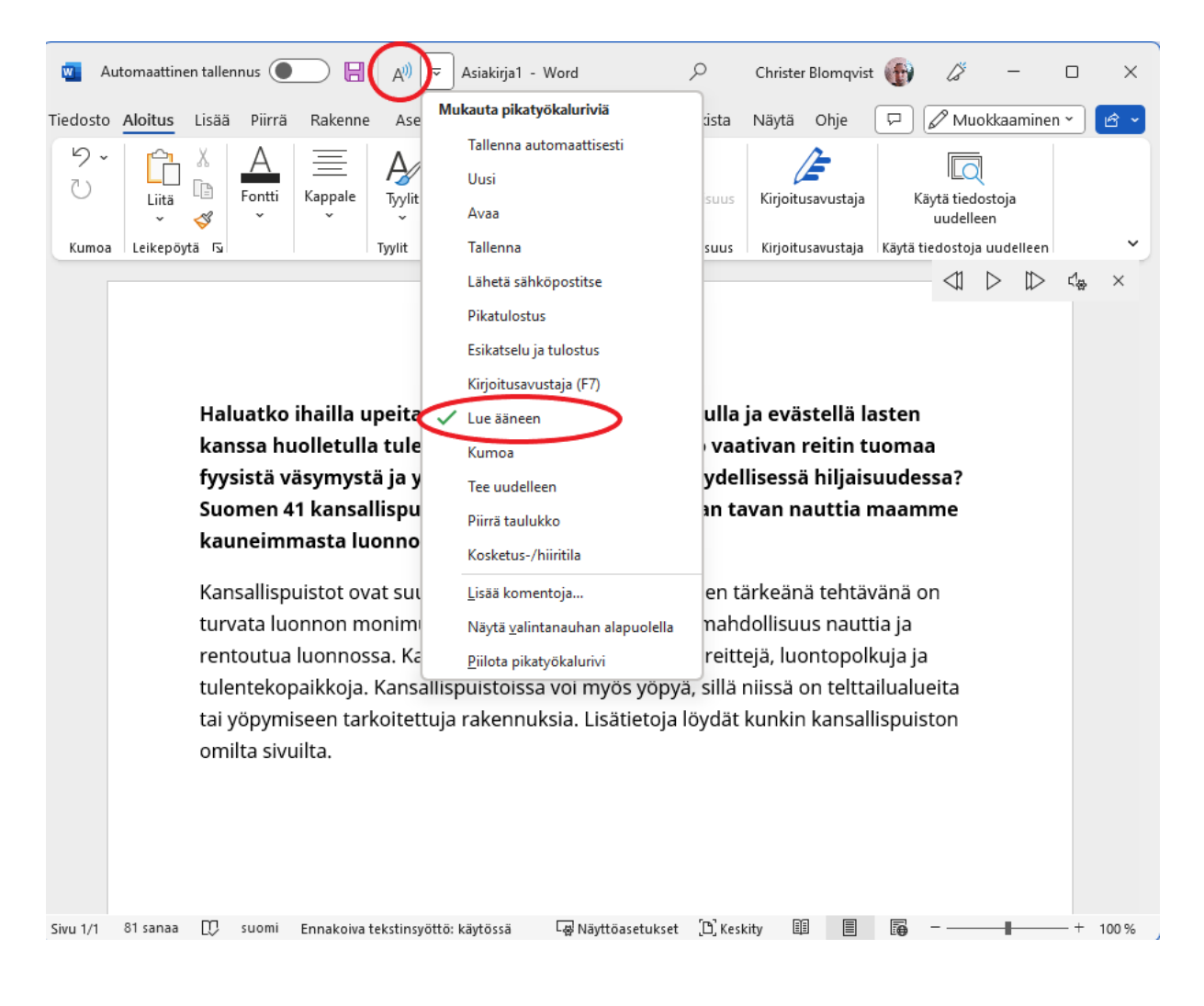

# Näin käytät puhesynteesiä

- Aseta kursori siihen kohtaan, josta haluat aloittaa kuuntelemisen.
- Paina Lue ääneen -painiketta tai käytä pikakomentoa Ctrl + Alt + Välilyönti.
- Yläkulmaan ilmestyy nyt työkalurivi.
- Näillä painikkeilla voit keskeyttää lukemisen tai siirtyä tekstissä eteenja taaksepäin.

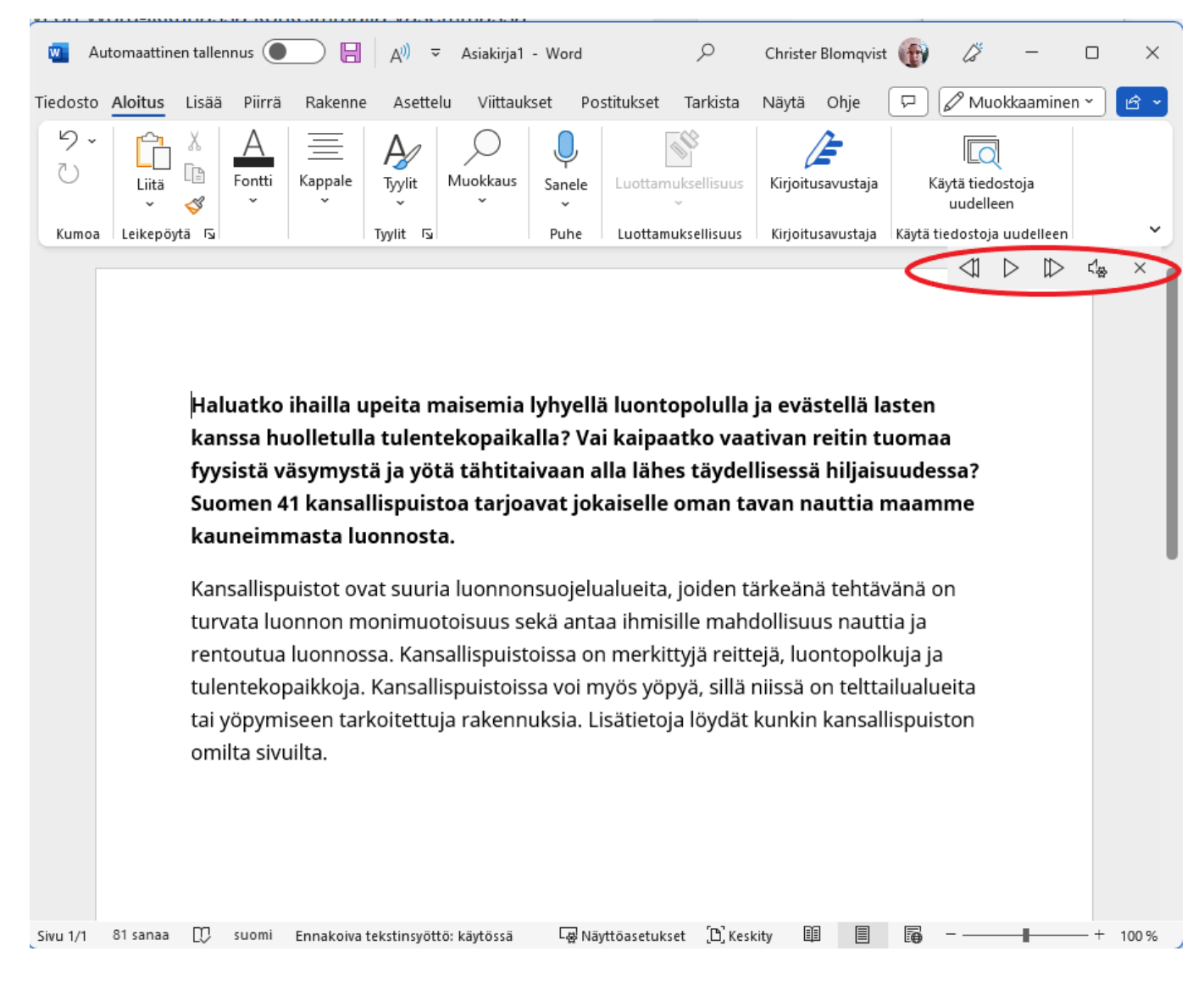

- Klikkaa työkalurivin **asetukset**-painiketta muuttaaksesi asetuksia.
- Säädä nopeutta vierityspalkissa.
- Kokeilemalla löydät sinulle mieluisan kuuntelunopeuden.
- Valitse pudotusvalikosta sopiva puheääni.
- Kokeilemalla löydät sinulle mieluisan puheäänen.

Datero ry

3

Tekstin kuuntelu Wordin työpöytäsovelluksessa – Windows

Datero ry

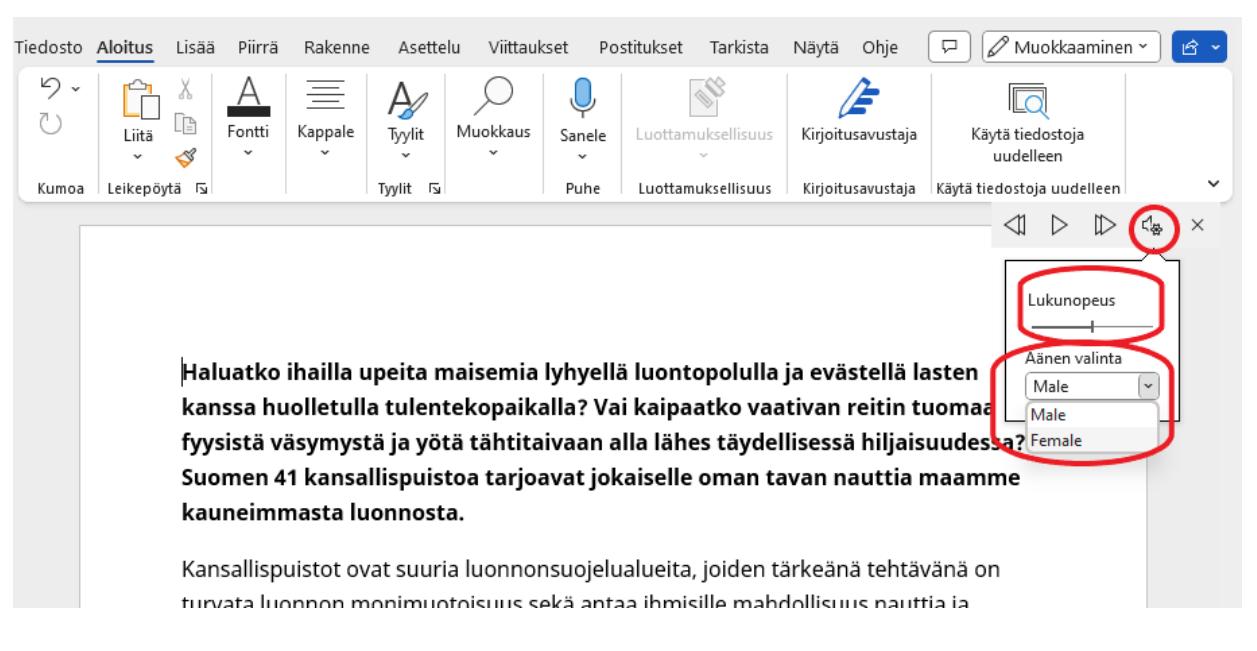

#### Kieliasetukset

- Tarkista, että Word on tunnistanut tekstin kielen.
- Jos kielen tunnistus ei tapahtunut automaattisesti, vaihda kieltä käsin.
- Kieliasetukset näkyvät alavasemmalla.

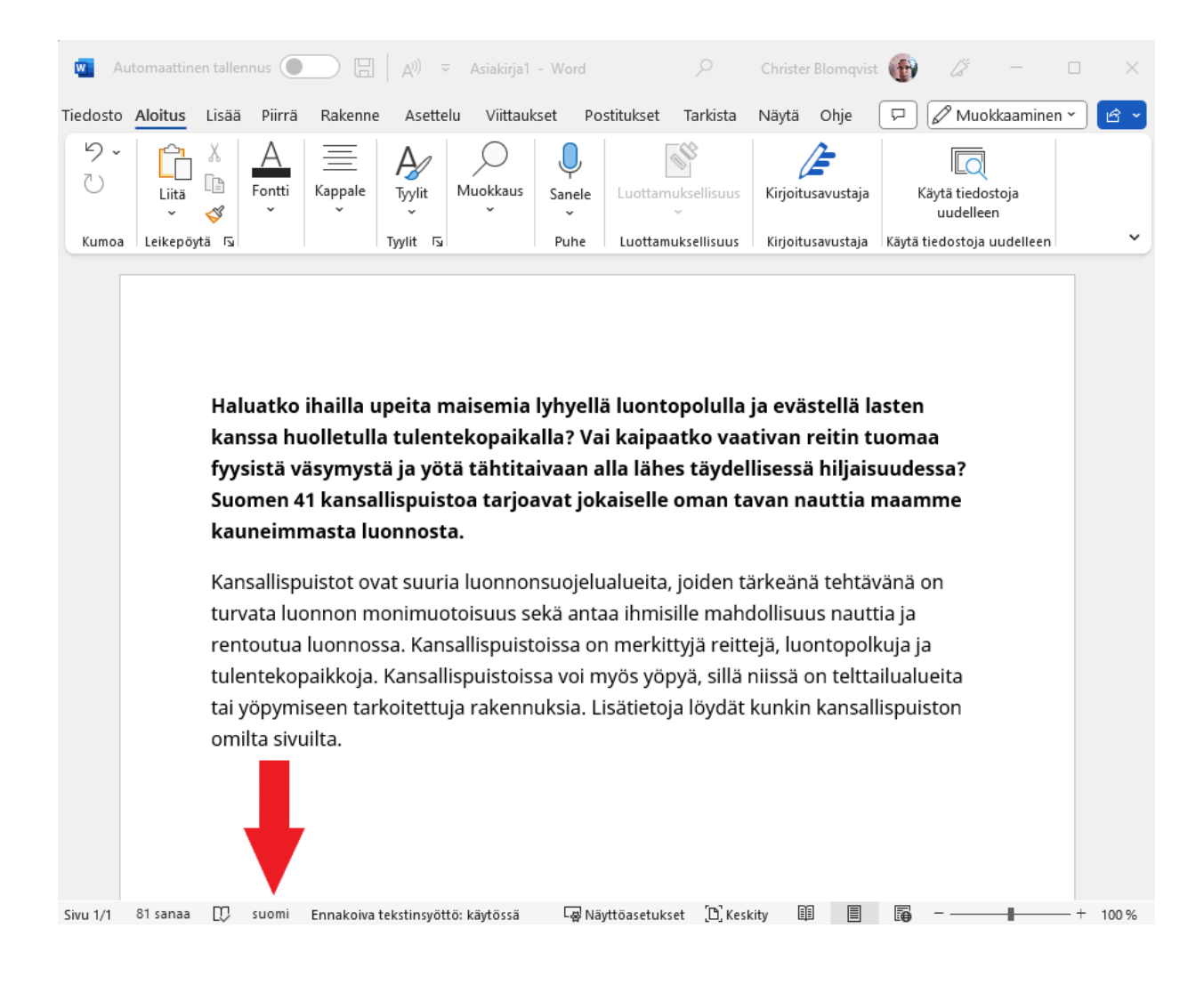

#### Valitse haluamasi kieli näin

- Merkitse teksti, jossa on väärät kieliasetukset.
- Klikkaa kieliruutua alavasemmalla.
- Valitse avautuvasta ruudusta käyttämäsi kieli.

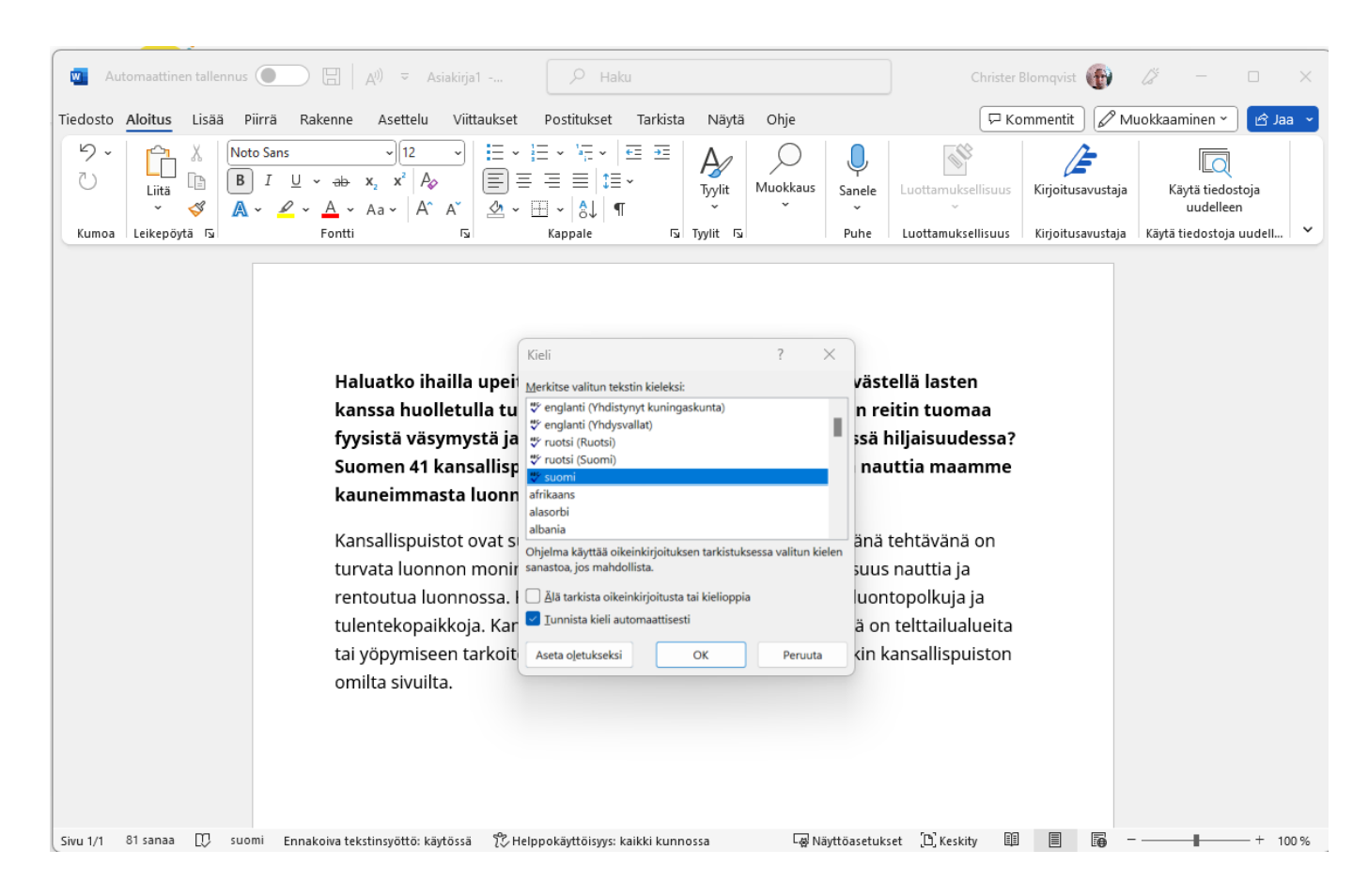

Datero ry

### Tee kuuntelusta sujuvampaa näppäinoikoteillä

- Aloita tai lopeta Lue ääneen: Ctrl + Alt + Välilyönti.
- Keskeytä tai jatka Lue ääneen: Ctrl + Välilyönti.
- Lue edellinen kappale: Ctrl + Vasen nuoli.
- Lue seuraava kappale: Ctrl + Oikea nuoli.
- Lisää puhenopeutta: Alt + Oikea nuoli.
- Hidasta puhenopeutta: Alt + Vasen nuoli.

#### Eikö lukutoiminto toimi?

Jos Office 365:n lukutoiminto ei toimi, saattaa toiminnosta kenties puuttua äänet. Lataa tarvittavat äänet tietokoneellesi.

Lue tästä ohjeet Microsoft Officen sivuilta

#### Kuuntele ilman pikatyökalurivin painiketta

- Valitse Tarkista > Lue ääneen.
- Toiminnon merkkinä on A-kirjain ja ääniaallot.

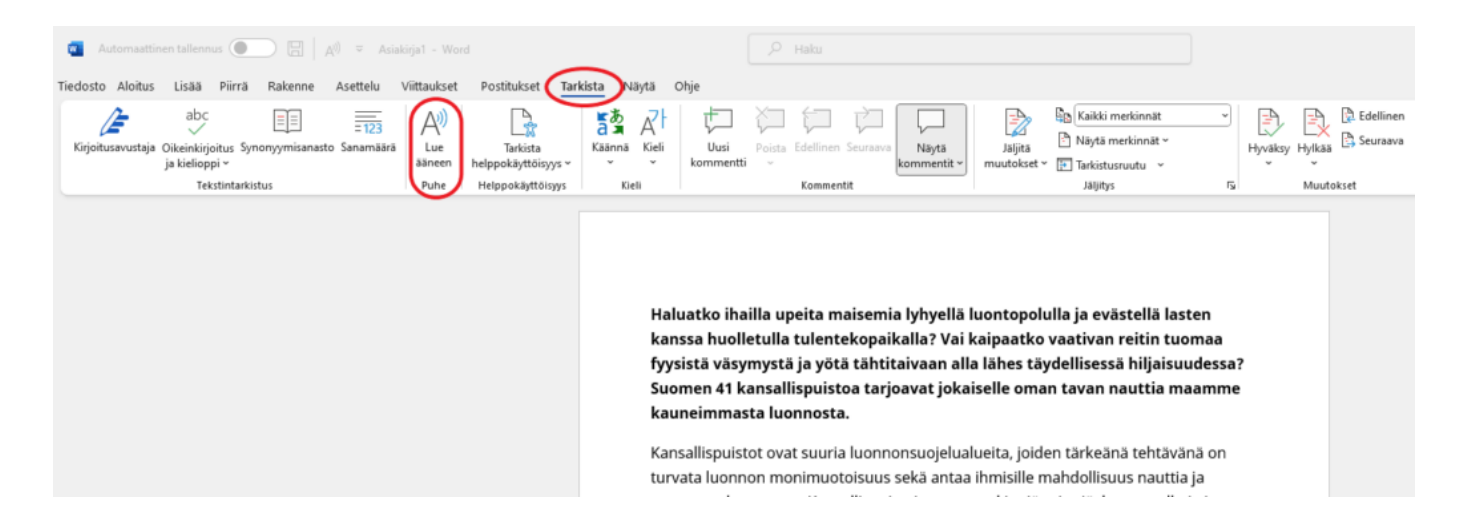

### Kuuntele Outlookissa uutta viestiä kirjoittaessasi

• Valitse Tarkista > Lue ääneen.

| Nimetön - Viesti (HTML)                                                                                    | , P Haku                                                                                  | × | < |
|----------------------------------------------------------------------------------------------------|-------------------------------------------------------------------------------------------|---|---|
| Tiedosto Viesti Lisää Asetukset Muotoile tekstiä 🤇                                                         | Tarkista Ohje                                                                             |   |   |
| abc<br>Oikeinkirjoitus Kirjoitusavustaja Synonyymisanasto Sanamäärä<br>ja kielioppi ~<br>Kirjoitusavustaja | Avi<br>Lue<br>ääneen<br>Puhe<br>Helppokäyttöisyys<br>Helppokäyttöisyys<br>Tiedot<br>Kieli | , | • |
| Lähetä Vastaanottaja                                                                                       |                                                                                           |   |   |

#### Kuuntele Outlookissa saapunutta viestiä lukiessasi

• Valitse Viesti > Lue ääneen.

täydellisessä hiljaisuudessa? Suomen 41 kansallispuistoa tarjoavat jokaiselle oman tavan nauttia maamme kauneimmasta luonnosta.

| 💁 Luontopolut - Viesti (HTML)                                                                                                    |                                                    |                                                                    | ♀ Haku                                              |        |                       |                           |          |                                 |        |              |                                  | $\times$         |   |
|----------------------------------------------------------------------------------------------------|----------------------------------------------------|--------------------------------------------------------------------|-----------------------------------------------------|--------|-----------------------|---------------------------|----------|---------------------------------|--------|--------------|----------------------------------|------------------|---|
| Tiedosto Viesti Ohje                                                                                                    |                                                    |                                                                    |                                                     |        |                       |                           |          |                                 |        |              |                                  |                  |   |
| Ro Poista Arkistoi                                                                                                    | ← Vastaa<br>≪ Vastaa kaikille<br>→ Lähetä edelleen | ☐<br>↓<br>↓<br>↓<br>↓<br>↓<br>↓<br>↓<br>↓<br>↓<br>↓<br>↓<br>↓<br>↓ | Siirrä: ? ^   → Esimiehelle ~   ⊠ Ryhmäsähköposti ⊽ | Siirrä | Määritä<br>käytäntö v | S Merkitse lukemattomaksi |          | AV<br>Lue<br>ääneen lukuohjelma | Käännä | Q<br>Zoomaus | Vastaa kyselyllä<br>ajoituksesta | Viva<br>Insights |   |
| Poista                                                                                                    | Vastaa                                             | Teams                                                              | Pikatoiminnot 🛛                                     | Siirrä |                       | Tunnisteet                | 🖾 Muokka | . Syventävä                     | Kieli  | Zoomaus      | Etsi aika                        | Apuohjel         | ~ |
| Luontopolut $\textcircled{\begin{tabular}{c c c c c c } \hline \hline & & & & & & & & & & & & & & & & & $                                                                                                 |                                                    |                                                                    |                                                     |        |                       |                           |          |                                 |        |              |                                  |                  |   |
| Vastaanottaja                                                                                                    |                                                    |                                                                    |                                                     |        |                       |                           |          |                                 |        |              |                                  |                  |   |
| S Käännä viesti kielelle: Englanti Älä koskaan käännä kielestä: Suomi Kääntämisen asetukset                                                                                                    |                                                    |                                                                    |                                                     |        |                       |                           |          |                                 |        |              |                                  |                  |   |
| Hei,                                                                                                    |                                                    |                                                                    |                                                     |        |                       |                           |          |                                 |        |              |                                  |                  |   |
| Haluatko ihailla upeita maisemia lyhyellä luontopolulla ja evästellä lasten kanssa huolletulla tulentekopaikalla? Vai kaipaatko vaativan reitin tuomaa fyysistä väsymystä ja yötä tähtitaivaan alla lähes |                                                    |                                                                    |                                                     |        |                       |                           |          |                                 |        |              |                                  |                  |   |

## Ohjeen linkit

#### Jos lukutoiminto ei toimi, lue tästä ohjeet Microsoft 365 sivuilta:

https://support.microsoft.com/fi-fi/topic/kielten-ja-%C3%A4%C3%A4nienlataaminen-syvent%C3%A4v%C3%A4-lukuohjelma-lukutilaan-ja-lue-%C3%A4%C3%A4neen-toimintoon-4c83a8d8-7486-42f7-8e46-2b0fdf753130?omkt=fi-fi&ui=fi-fi&rs=fi-fi&ad=fi

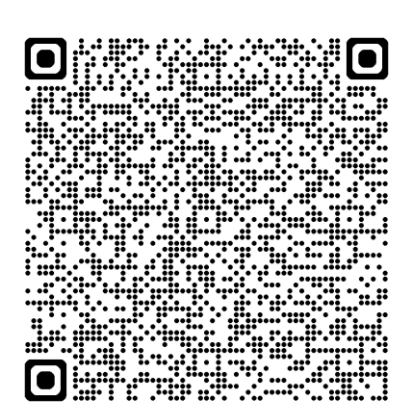

# Videon linkki

https://www.youtube.com/watch?v=GdP88r6ba78

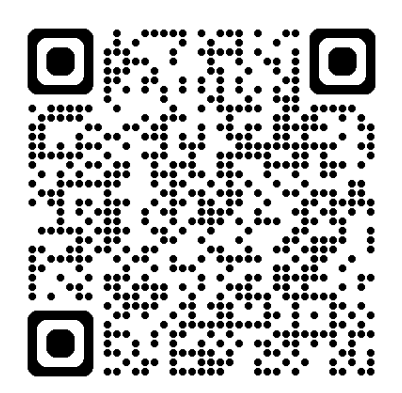